# 線上申辦公文電子交換服務 操作說明

V1110107

大綱

- 一、使用前檢查注意事項
- 二、公文電子交換服務線上申請登入方式說明
- 三、公文電子交換服務線上申請操作說明

#### 一、線上申辦公文電子交換服務使用前,請確認下列項目:

- (1)需安裝中華電信之HiCOS 卡片管理工具3.0.3.31021(含)以上
- (2)需安裝跨平台網頁元件1.3.4.103335(含)以上
- (3)XCA憑證、讀卡機並確認已裝讀卡機驅動程式
- (4)瀏覽器建議採用Chrome、Edge 或Firefox(不支援IE)
- (5)XCA憑證專人保管,電腦專機專用並安裝防毒軟體、固定IP

### HiCOS 卡片管理工具與跨平台網頁元件安裝

可至內政部憑證管理中心網站儲存庫(網址: https://moica.nat.gov.tw/download\_1.html)下載最新版的HiCOS 卡片 管理工具」,此安裝檔內已包含跨平台網頁元件。 注意:如電腦已安裝HiCOS 元件,請務必先移除舊版本。

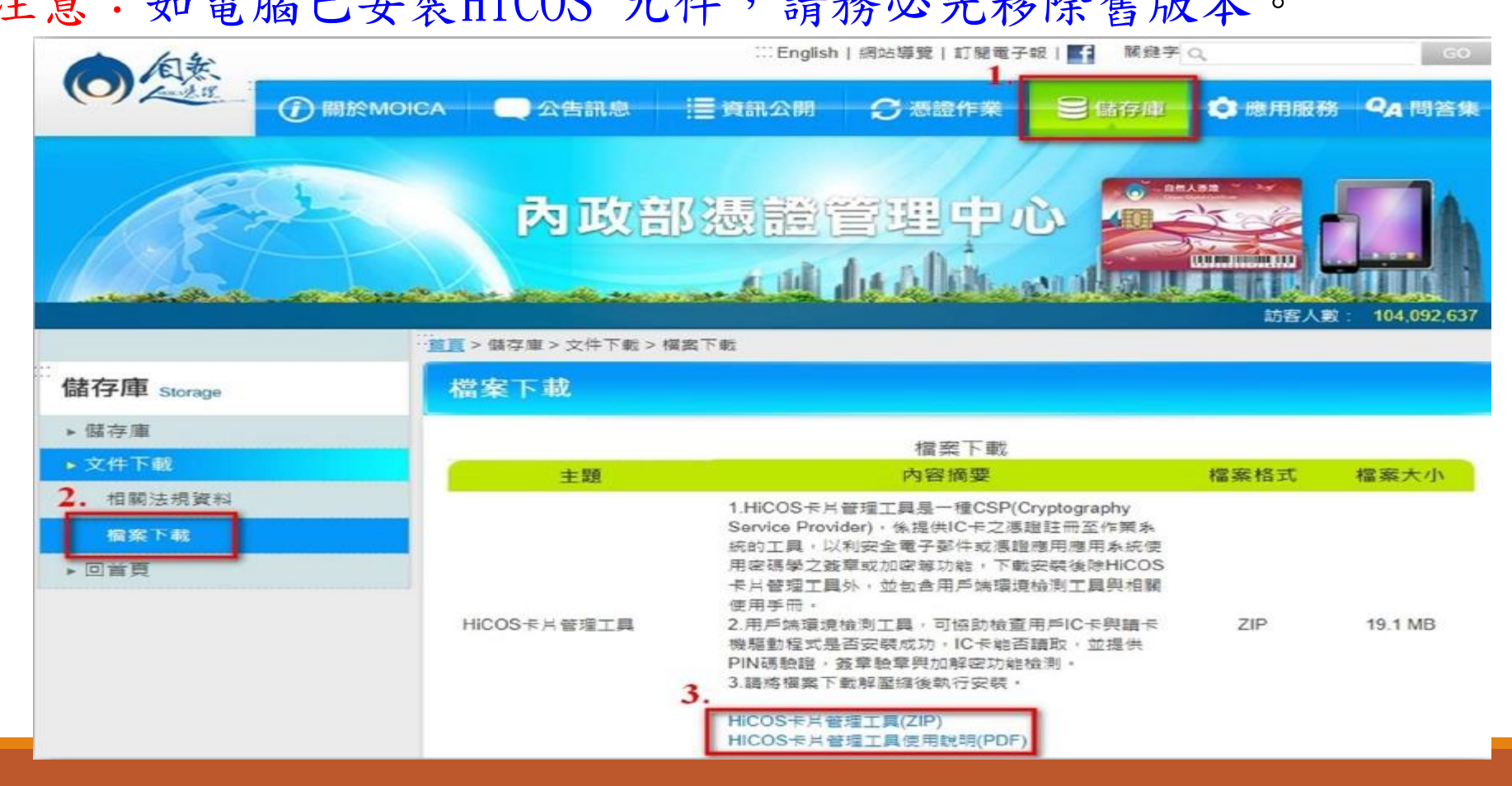

### HiCOS 卡片管理工具與跨平台網頁元件安裝(續)

HiCOS安裝完成後,確認選單內是 否有「跨平台網頁元件」。(右圖 以Windows 10 作業系統為例)

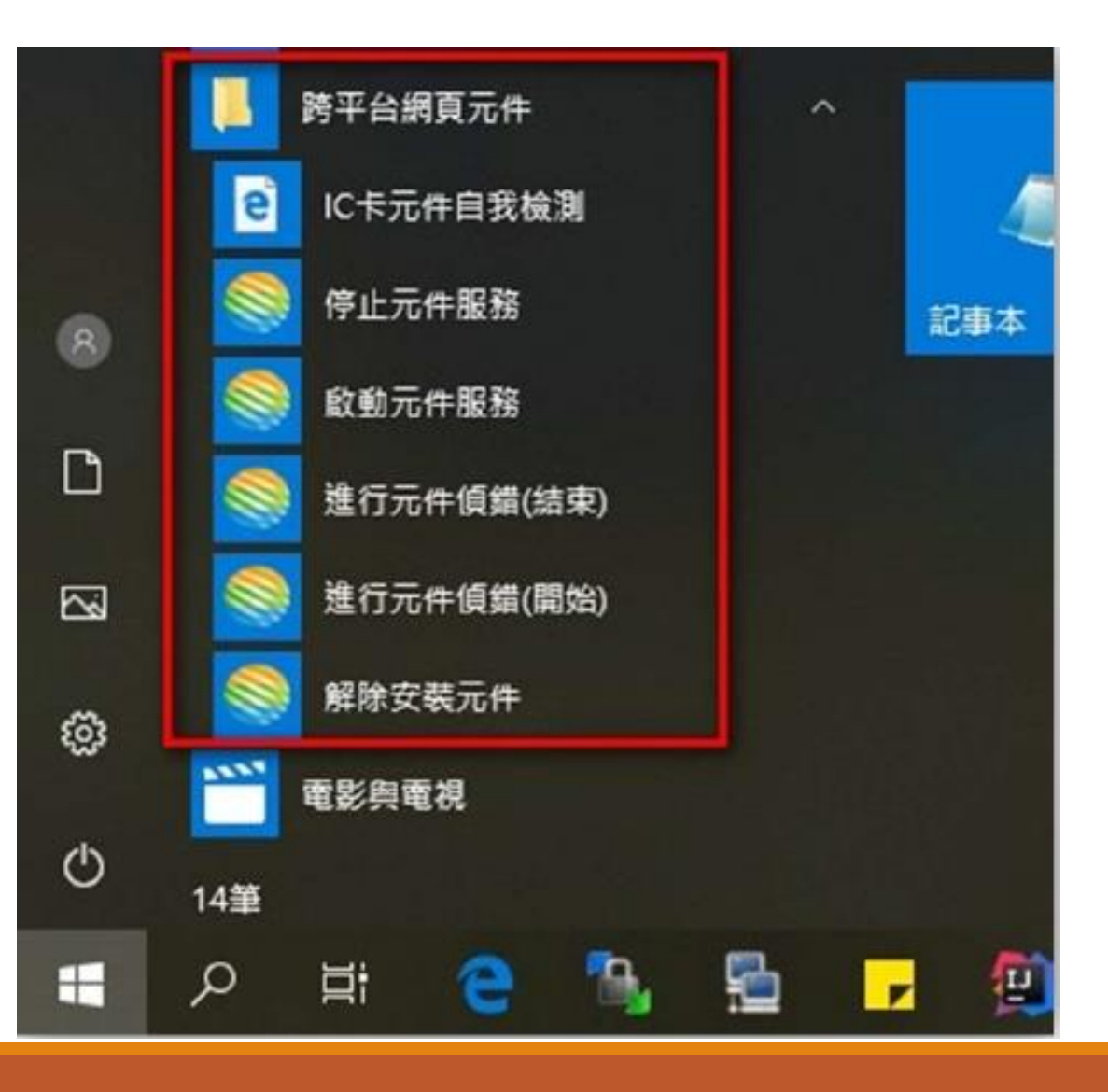

- ▶ 請使用Chrome、Edge或Firefox瀏覽器(不支援IE)
- ▶ 申請網址: <u>https://www.good.nat.gov.tw/registerWeb/</u>
- ▶ 請選擇目前使用的憑證並按「確定」後,輸入憑證PIN碼,即可開 啟網頁(下圖以Chrome 瀏覽器為例)

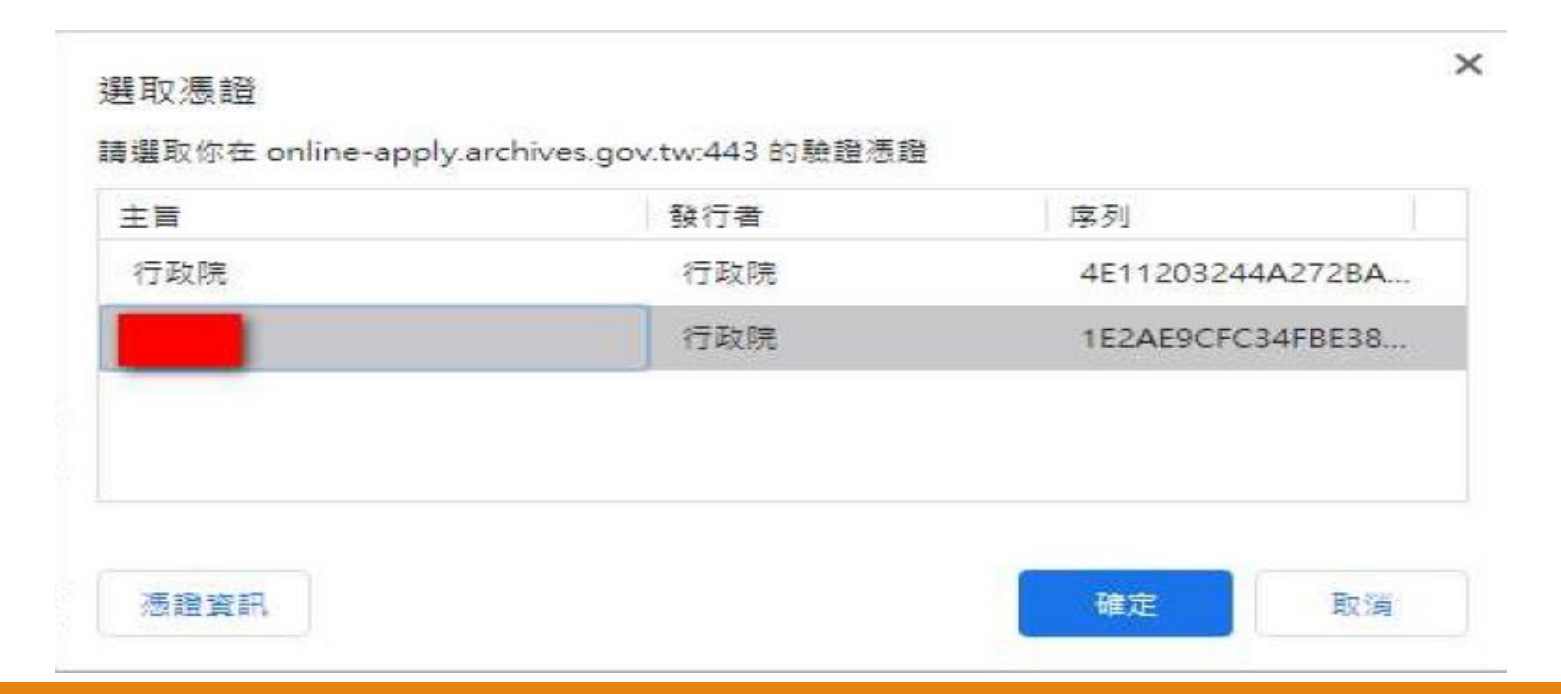

輸入憑證PIN碼,若未插入憑證, 或憑證密碼輸入錯誤時,網頁會出 現錯誤訊息

| mart Card PIN Verification |    |
|----------------------------|----|
| Please input your Pl       | N. |
| ••••••                     |    |
| 🗹 Enable PIN Cachi         | ng |
|                            |    |

| > × @                                                                                       | / on me apply.                                    |                                                                                                    |                                                                                 |   |
|---------------------------------------------------------------------------------------------|---------------------------------------------------|----------------------------------------------------------------------------------------------------|---------------------------------------------------------------------------------|---|
|                                                                                             |                                                   |                                                                                                    |                                                                                 |   |
|                                                                                             |                                                   |                                                                                                    |                                                                                 |   |
|                                                                                             |                                                   |                                                                                                    |                                                                                 |   |
|                                                                                             | 無法連.                                              | 上這個網站                                                                                                    |                                                                                 |   |
|                                                                                             | online-appl                                       | y.archives.gov.tw 🗄                                                                                                    | 的回導時間過長。                                                                        |   |
|                                                                                             | <ul> <li>諸論做法:     <li>· 检查师     </li> </li></ul> | 總狀態                                                                                                    | HCOS PRI Smart Card Cryptographic Service Provider                              | × |
|                                                                                             | • 秋西 F                                            | roxy 和院大編                                                                                                    | S BEVRA+.                                                                       |   |
|                                                                                             | ERR TIMED DU                                      | AUTORIAN DEPOSIT                                                                                                    |                                                                                 |   |
|                                                                                             |                                                   |                                                                                                    | THE TRANSPORT                                                                   |   |
|                                                                                             | 重新最大                                              |                                                                                                    | 詳細資訊                                                                            |   |
|                                                                                             |                                                   |                                                                                                    |                                                                                 |   |
| ) a⊥ss:                                                                                     | 文章子交換接接                                           | × +<br>online-apply.arcf                                                                                                    | hives.gov.tw/registerWeb/                                                       |   |
| -<br>-<br>-<br>-<br>-<br>-<br>-<br>-<br>-<br>-<br>-<br>-<br>-<br>-<br>-<br>-<br>-<br>-<br>- |                                                   | × +<br>online-apply.arct<br>線上日                                                                                                    | nives.gov.tw/register/Web/<br>申辦公文電子交換服務                                        |   |
| ⇒ C                                                                                         | *******                                           | × +<br>online-apply.arch<br>線上的<br>#形球電<br>Generic Smart                                                                                | hives.gov.tw/registerWeb/<br>申辦公文電子交換服務<br>t Card Reader Interface 0 #強人# 5     |   |
| #±=#4                                                                                       |                                                   | × +<br>online-apply.arch<br>線上的<br>+HX電<br>Generic Smart<br>+HPIN署                                                                      | hives.gov.tw/registerWeb/<br>申辦公文電子交換服務<br>tCard Reader Interface 0 类输入类系       |   |
| ÷ œ⊢≖s≎o<br>→ œ                                                                             | *****                                             | × +<br>online-apply.arct<br>综上。<br>+并XX题<br>Generic Smart<br>+从PIN题<br>● +从PIN题                                                         | nives.gov.tw/registerWeb/<br>申辦公文電子交換服務<br>t Card Reader Interface 0 完造人 4 所    |   |
| → C                                                                                         | X . F X . B K                                     | × +<br>online-apply.arct<br>線上:<br>牛片就電<br>Generic Smart<br>卡片PIN碼<br>● 卡片PIN碼<br>■形驗調碼                                                 | hives.gov.tw/registerWeb/<br>申辦公文電子交換服務<br>*Card Reader Interface 0 ままんます。      |   |
| → C                                                                                         | 2873988                                           | x +<br>online-apply.arch<br>線上的<br>#片成電<br>Generic Smart<br>#片PIN碼<br>● 非片PIN碼<br>● 非片PIN碼<br>● 非片PIN碼<br>● 和片PIN碼                      | hives.gov.tw/registerWeb/<br>申辦公文電子交換服務<br>tCard Reader Interface 0 ままんまぁ ~     |   |
| → C                                                                                         | 2                                                 | × +<br>online-apply,arct<br>線上の<br>+HX電<br>Generic Smart<br>+HPIN電<br>・+HPIN電<br>● +HPIN電<br>● +HPIN電<br>● +HPIN電<br>● AOnSe<br>国際人王本中的 | hives.gov.tw/register/Web/<br>申辦公文電子交換服務<br>t Card Reader Interface 0 #強人# 5    |   |
| ⇒ C                                                                                         | X . F X . HE                                      | × +<br>online-apply.arct<br>線上日<br>+片X電<br>Generic Smart<br>+片PIN署<br>● ま片PIN署<br>● ま片PIN署<br>● ま片PIN署<br>● ま片PIN署                      | nives.gov.tw/registerWeb/<br>申辦公文電子交換服務<br>t Card Reader Interface 0 まま人また。     |   |
| → C                                                                                         | 2872988                                           | × +<br>online-apply.arct<br>線上。<br>#月秋夏<br>Generic Smart<br>#月PIN夏<br>● #月PIN夏<br>● #月PIN夏<br>● #月PIN夏<br>● #月PIN夏<br>● #月PIN夏          | nives.gov.tw/registerWeb/<br>申辦公文電子交換服務<br>Card Reader Interface 0 ★ 第人 4 5     |   |
| → C                                                                                         | ¢.                                                | × +<br>online-apply.arch<br>線上:<br>年月就電<br>Generic Smart<br>年月PIN碼<br>● 本月PIN碼<br>● 本月PIN碼<br>● 本月PIN碼<br>● 本月PIN碼<br>● 本月PIN碼          | hives.gov.tw/registerWeb/<br>申辦公文電子交換服務<br>Card Reader Interface 0 ままんます。<br>SF |   |

首次開啟網頁,若出現[已封鎖彈出式視窗],請設定一律允許

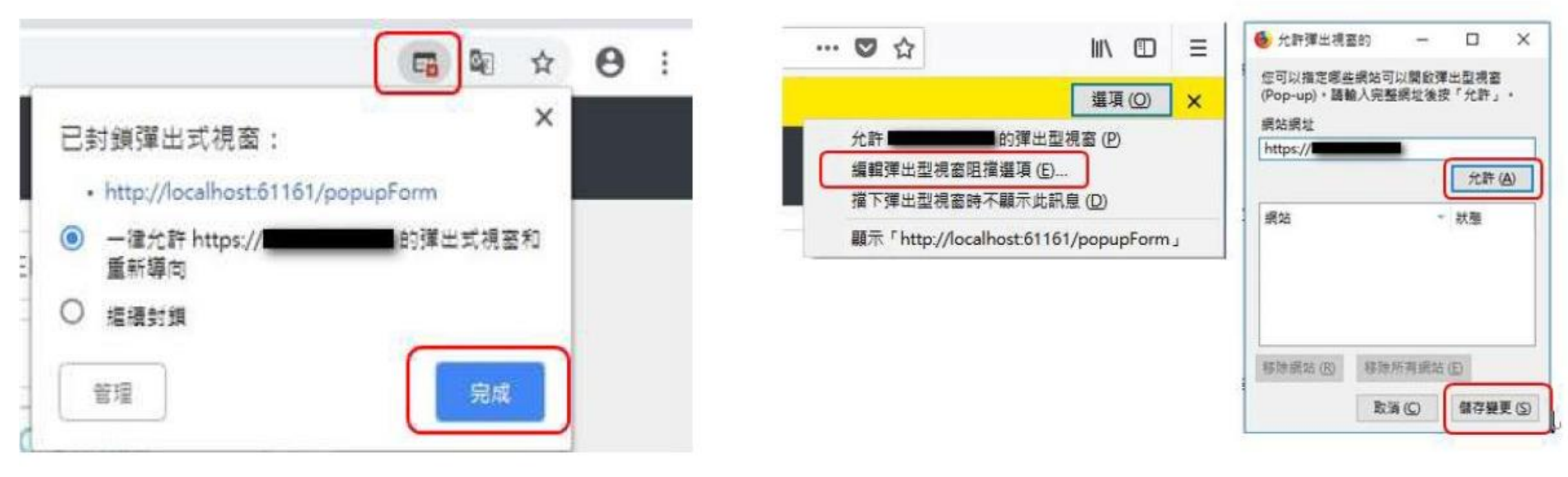

Chrome示意

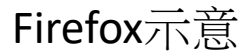

輸入正確PIN 碼後即可開啟網頁,請再次輸入卡片PIN 碼及畫面中圖形驗證碼(請注意大小寫需一致)

| 伯上中並公立國之六场职致                                         | m 上入)<br>③ localhostió1<br>簽章中 | 161/pop<br>18443/registerWeb/                                                           |
|------------------------------------------------------|--------------------------------|-----------------------------------------------------------------------------------------|
| Ax 上中辦公文電子交換服務 *##X章 中前¥文字 線上申辦公文電子交換服務              | 登入中                            | 線上申辦公文電子交換服務<br>#####<br>CASTLES EZ100PU 0 #触:<br>###PIN碼<br>@####<br>@CdHkAA<br>OdHkAA |
| ★月秋離<br>Generic Smart Card Reader Interface 0 卡號:1 ✓ | 線上申辦公文電子交換服務<br>系統公告           | 成功登入者將顯示憑證卡號                                                                            |
| ☆人                                                   | 功能選單<br>章 申請相関業務               | 456789                                                                                  |

卡片PIN碼若輸入錯誤超過3次將予鎖卡,請至所屬憑證管理中心完成鎖卡 解碼並重設密碼作業後,才可重新登入

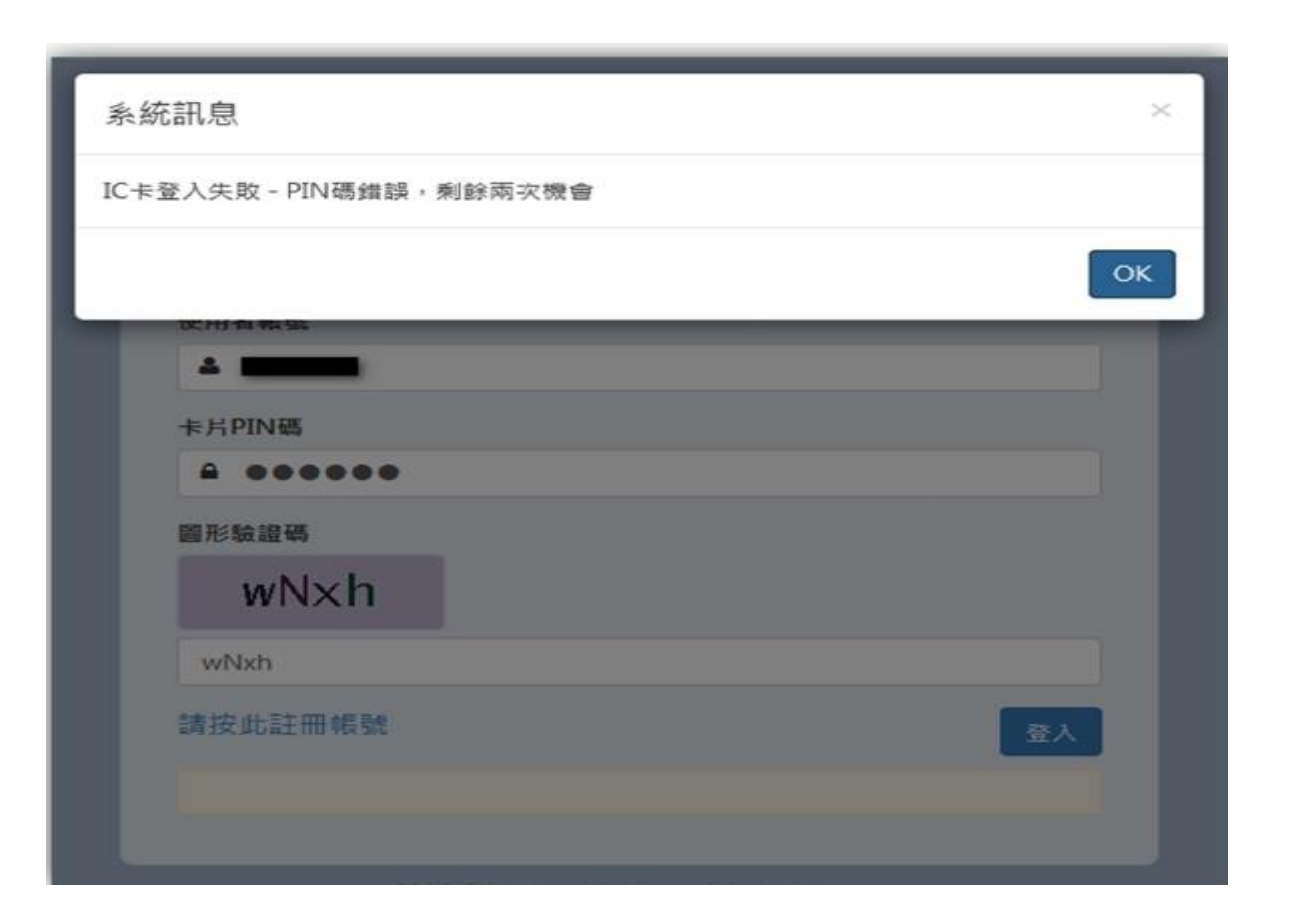

圖形驗證碼輸入錯誤超過3次,系統將出現提示:「系統登入失敗三次, 要等五分鐘才能再登」,請稍後再嘗試

| 卡方狀態<br>CASTLES EZ100PU 0 卡號: |    |
|-------------------------------|----|
| 使用者帳號                         |    |
| ▲ 使用者帳號                       |    |
| 卡片PIN碼                        |    |
| ● 卡片PIN碼                      |    |
| 圖形驗證碼                         |    |
| otcJ                          |    |
| 請輸入圖片中的英文字                    |    |
| 請按此註冊帳號                       | 至人 |

請點選左方功能選單→申請相關業務→公文電子交換連線申請表,即可開始 填寫申請內容

| ■ 公文電子交換連線申請表                                                                                                    |                                         |
|----------------------------------------------------------------------------------------------------|-----------------------------------------|
| 苏指卡號                                                                                                    |                                         |
| 返證報型                                                                                                    |                                         |
| 機關單位代碼                                                                                                    | 組織及團體(XCA)之所交換用戶 + 鹽蠶代碼應為XC+訊編8碼共10碼    |
| 機關單位名稱                                                                                                    | · 總質單位名稱                                |
| 聯結人姓名                                                                                                    | 副植人姓名                                   |
| 聯結人電話                                                                                                    | 游标通道                                    |
| 聯络人信箱                                                                                                    | <b>製稿人做</b> 接                           |
| ₩<br>₩<br>₩<br>4<br>₩<br>4<br>₩<br>4<br>₩<br>4<br>₩<br>5<br>₩<br>5<br>♥<br>5<br>♥<br>5<br>♥ | 编提交摘主鞭之對外固定(P                           |
| 使用之系统别                                                                                                    | WebjAgent      JAgent                   |
| 主替機關                                                                                                    | 語道理 レ                                   |
| 原證卡用途                                                                                                    | ◎ ② ② ③ ③ ③ ③ ③ ③ ③ ③ ③ ③ ③ ③ ③ ③ ③ ③ ③ |

- ▶ 機關代碼:格式統一為「XD+OID後8碼」
- 機關名稱:格式統一為「臺中市議員〇〇〇服務處」
- 聯絡人姓名、電話、信箱:請正確填寫以利G2B2C客 服人員後續連續開通事宜
- ▶ 連線交換主機之對外固定IP:請填所使用之固定IP
- ▶ 使用之系統別:請點選「WebjAgent」
- ▶ 主管機關:請點選「臺中市議會」

OID碼查詢網址:https://oid.nat.gov.tw/OIDWeb/

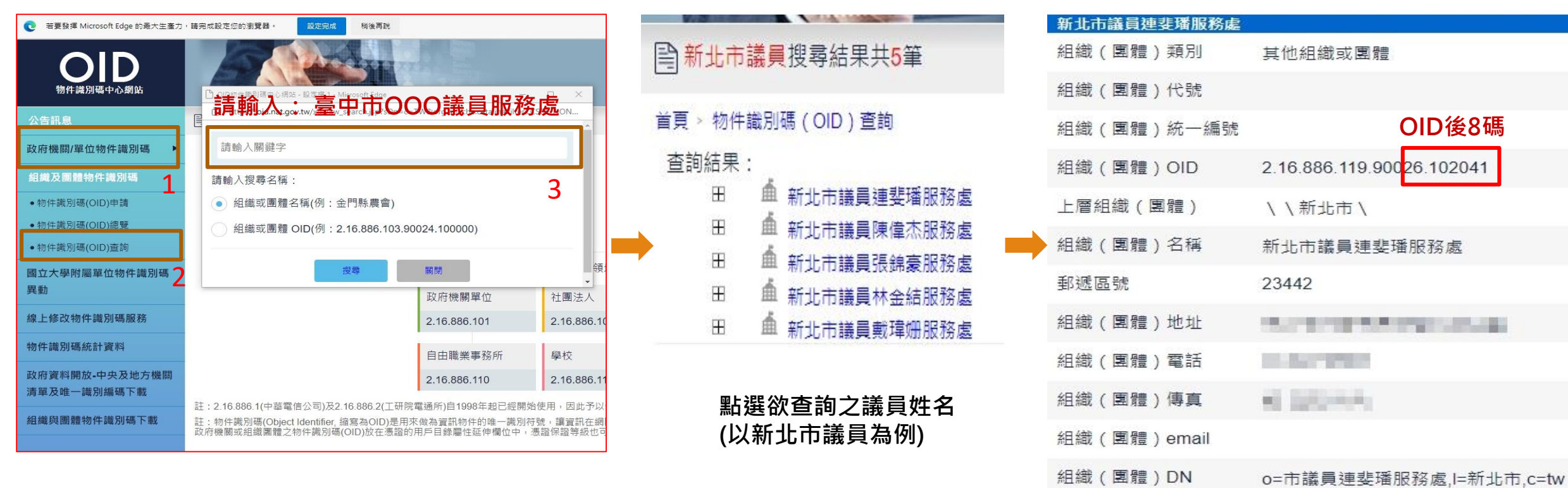

#### 點選OID查詢

#### 關閉

以上述為例,申請時需填寫之 機關代碼為XD26102041

備註

申請表填寫完畢請點選畫面最下方「下一步」按鍵後,畫面會自動跳轉至列 印預覽畫面,請再次核對表單內容是否填寫正確無誤

| 首頁 / 公文電子交換連想中日        | ia e                                    |                                   |                                                 |                             | ٦             | 戦ドレト値     |   |   |   |
|------------------------|-----------------------------------------|-----------------------------------|-------------------------------------------------|-----------------------------|---------------|-----------|---|---|---|
| ■ 公文電子交換連縦申請表          |                                         | 1/1   -                           | 75% + 🗈                                         | ବ                           |               |           | Ŧ | ÷ | : |
| 苏指卡就                   |                                         |                                   | 公文G2B2<br>電子交                                   | 2C資訊服<br>換連線由               | 務中心           |           |   |   |   |
| 高粱频型                   |                                         |                                   | 电丁人                                             | 決進旅中                        | 申請日期: 20      | 21-07-26  |   |   |   |
| 機器單位代碼                 | 细藏灰黑皺(XCA)之新交倫用戶,齋獻代通應為XC+読編8硬共10週      | 申請機關代碼                            |                                                 | TESTOOT                     | EST           |           |   |   |   |
| の時間かりは                 |                                         | 申請機關名稱                            |                                                 | 測試機                         |               |           |   |   |   |
| 就將重任合格                 | Service, and T.LCh. 1994                | 聯絡人姓名                             | 測試人員                                            | 連絡電話                        | 070-1016-0017 |           |   |   |   |
| 聯結人姓名                  | 型級人姓名                                   | 攀樁人E-mail                         | support@archives.gov.tw                         |                             |               |           |   |   |   |
| 聯續人電話                  | <b>胆结</b> 電話                            | 表證資料                              | 透證規別<br>透證卡號                                    | 8                           | 證卡用途 收發合一     |           |   |   |   |
| mus i di ta            | 1010 1 0710                             | 連線交換主機之對外固定                       | IP 1.2.3.4                                      |                             |               |           |   |   |   |
| ## <b>A</b> 3 <b>N</b> | (c) (c) (c) (c) (c) (c) (c) (c) (c) (c) | 使用之系统別                            | WebjAgent                                       |                             |               |           |   |   |   |
| 運線交換主機之對外面定IP          | · 编程交換主權之對外國定(P                         | 中請連線之主管機關 公文管理系統最高名編              | 文化部                                             |                             |               |           |   |   |   |
| 使用之系统别                 | ● WebjAgent ⊖ jAgent                    | ※說明:<br>1、組織及團體(XCA<br>2、依據公文電子交) | )之新交換用戶、機關代碼應為)<br>負系統資訊安全管理規範第五點               | XC+統編8碼共10碼。<br>1、終娟層主機應為專機 | 專用並採用固定iP位置(以 | (編内印為原则). |   |   |   |
| 主赞機關                   | 諸語症 ~                                   | 因特殊理由未能<br>交換中心承謝人;               | 員行者,應陳取必要的監管措施<br>員成公文G2B2C客服中心。                | 1,並接報上級主管機調                 | 鑽査。固定IP管控推施請  | 治所屬主管機關諸屬 |   |   |   |
| 高證-F用途                 | ◎ 菜類 由 → →                              | 如有填寫問題,<br>客服電話: 070-11           | 请治公文G282C資訊服務中心:<br>016-0017 、 E-mail: support@ | archives.gov.tw             |               |           |   |   |   |
|                        | <b>ए</b> -न                             |                                   |                                                 |                             |               |           |   |   |   |

關閉預覽視窗後,畫面會呈現詢問視窗:「請確認表格填寫內容是否完全正確,若無誤請點送出申請,如需修改請點返回至上一頁」

| 首页 / 公文電子交換連線申請表                        |  |
|-----------------------------------------|--|
| 請確認表格填寫內容是否完全正確,若無誤請點送出申請,如需修改請點返回至上一頁。 |  |
| 送出申請 返回                                 |  |
|                                         |  |

※注意:此處點選送出申請後,表格將無法再進行修改,請務必再次確認

送出申請表,系統會出現「申請已送出,等待審核」的訊息

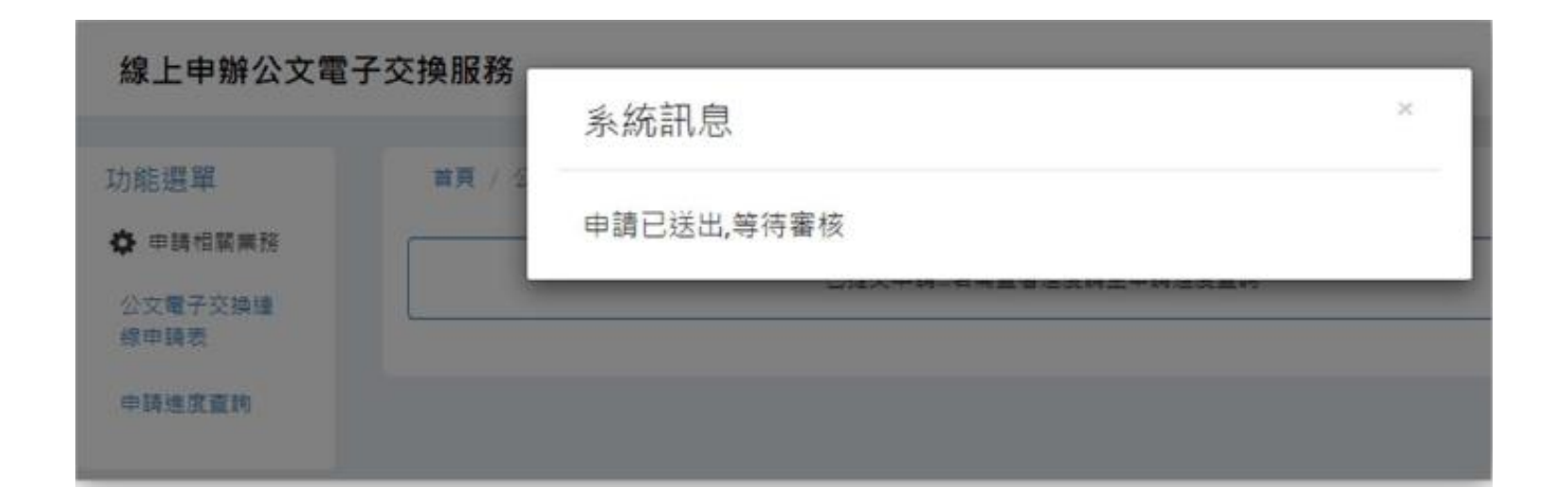

※請按右上角的「X」關閉視窗即可,此表單將送至「臺中市議會行政室」 初審,初審通過轉送「國發會檔管局」複審

如欲查詢申請進度,登入系統後請點選左側功能選單—>公文電子交換 連線申請表—>申請進度查詢

|      | 羅林近御        |                                                                                                    |                     |                    |     |
|------|-------------|----------------------------------------------------------------------------------------------------|---------------------|--------------------|-----|
| 王匡重的 | See ISCHAGE | The second second secon |                     |                    |     |
|      |             |                                                                                                    |                     | 泰华一百               |     |
|      |             |                                                                                                    |                     | 20.00- PT          |     |
|      |             |                                                                                                    |                     |                    |     |
|      | 序號          | 申請日期                                                                                                    | 畜核狀態                | 審核失敗原因             | 中請資 |
|      | 序號          | 中訪日期                                                                                                    | 審核狀態                | 審核失敗原因             | 中請資 |
|      | 序號<br>1     | <b>申請日期</b><br>2020-09-21 17:09:01                                                                                                    | <b>喜核狀態</b><br>申請失敗 | 審核失敗原因<br>機關代碼資料有誤 | 中訪支 |

※如審核狀態為「申請失敗」,請參閱「審核失敗原因」說明,再點選 左側功能選單「公文電子交換連線申請表」進行內容修正並重新送出 表單

### 檔案管理局公文G2B2C資訊服務中心

## 客服電話:070-1016-0017

(此為網路電話,首次撥打如被阻擋,請撥中華電信客服專線123 開通網路電話)

## 服務信箱:support@archives.gov.tw